## **USO PLATAFORMA E-SERVICIOS**

### ALTA SERVICIOS [LUDOTECA y COMEDOR]

#### 1° IDENTIFICATE COMO PADRE/MADRE/TUTOR

Usuario: DNI con la letra en mayúscula, si tienes un NIA o carnet de residencia sustituye la letra inicial por un CERO.

Contraseña: Los 4 últimos números del DNI y la letra en mayúscula

| SALESIANOS ALICANTE                                              |
|------------------------------------------------------------------|
| A0000000A                                                        |
|                                                                  |
| ACCESO                                                           |
| HE OLVIDADO MI CONTRASEÑA                                        |
| En caso de duda, dirigirse a:<br>gestion.alicante@salesianos.edu |

2º Una vez dentro de la plataforma, en la parte izquierda debes de seleccionar el/la hijo/a que del que vas a realizar el alta del servicio y hacer los pasos próximos tantas veces necesites según tu necesidad de servicios o número de hijos a inscribir. En este caso vamos a hacer el proceso de alta de comedor para JUNIO como ejemplo, pero será idéntico en SEPTIEMBRE con el comedor, ludoteca, COMEDOR escolar OCTUBRE-MAYO, ect.....

|                       | INFORMACIÓN DEL CENTRO - Curso 2022/2023         |  |
|-----------------------|--------------------------------------------------|--|
| ALCANTE               | × Por razones de seguridad debe actualizar su co |  |
| NOMBRE DEL FAMILIAR   | ¥ No hay mensajes para los alumnos.              |  |
| ALUMNO/A 1            |                                                  |  |
| ALUMNO/A 2            |                                                  |  |
| O ALUMNO/A 3          |                                                  |  |
| > INICIO              |                                                  |  |
| CONFIGURACIÓN USUARIO |                                                  |  |
| MONEDERO              |                                                  |  |
| AVISOS                |                                                  |  |
| SALIR                 |                                                  |  |
|                       |                                                  |  |

3º Una vez hayáis clicado en el nombre entrais en su menú en el que nos fijamos en este caso en el apartado SERVICIOS Y en el icono + que hay a la derecha. Primero damos click a servicios y luego damos click al un nuevo menú.

| ACTIVICADOR                                                                                                    |                                                                                                    |                                                                                                    |            |
|----------------------------------------------------------------------------------------------------|----------------------------------------------------------------------------------------------------|----------------------------------------------------------------------------------------------------|------------|
| VEN LEWICE VETVENCES                                                                                                    |                                                                                                    |                                                                                                    |            |
| 008                                                                                                    |                                                                                                    | •                                                                                                    |            |
| LUDOTECA ANTES                                                                                                    | S 8:00 - LUDOTECA ANTES 8:00                                                                                                    | 19.052022                                                                                                    |            |
| toco después do los 08:00 X Sin acceso al se                                                                                                    | 1/00                                                                                                    |                                                                                                    |            |
| EDOR ESCOLAR<br>tota tanto 17:00 a 18:00                                                                                                    | realizar confirmaciones de asistencia/ausencia hasta las 10:3                                                                                                    | oh                                                                                                    |            |
| OTECA CLAUSTROS HUOS DE<br>SONAL                                                                                                    |                                                                                                    |                                                                                                    |            |
| M-FYD 2022 >                                                                                                    |                                                                                                    |                                                                                                    |            |
| a a a a a 1                                                                                                    |                                                                                                    |                                                                                                    |            |
| 3 4 5 5 7 8                                                                                                    |                                                                                                    |                                                                                                    |            |
| 10 11 12 13 14 15                                                                                                    |                                                                                                    |                                                                                                    |            |
| 17 18 19 29 21 22                                                                                                    |                                                                                                    |                                                                                                    |            |
| 24 26 26 27 28 24                                                                                                    |                                                                                                    |                                                                                                    |            |
|                                                                                                    |                                                                                                    |                                                                                                    |            |
|                                                                                                    |                                                                                                    |                                                                                                    |            |
|                                                                                                    | s donde debes de selec                                                                                                    | cionar el servicio                                                                                                    | a dar de a |
|                                                                                                    | s donde debes de selec                                                                                                    | cionar el servicio                                                                                                    | a dar de a |
| Connector JUNIO<br>Connector JUNIO<br>Connector JUNIO<br>Connector JUNIO<br>Connector JUNIO<br>Connector JUNIO<br>Connector JUNIO                                                                                                    | Correct JUNIO<br>Correct JUNIO<br>Correct Escolar Junio Salida 15:30<br>© Horano, 05 000 05 05                                                                                                    | cionar el servicio                                                                                                    | a dar de a |
| Comedor JUNO<br>Comedor JUNO<br>Comedor JUNO<br>Comedor JUNO<br>Comedor JUNO<br>Comedor JUNO<br>Comedor JUNO<br>Comedor JUNO<br>Comedor JUNO<br>Comedor JUNO<br>Comedor JUNO                                                                                                    | Corrector JUNIO<br>Corrector JUNIO<br>Corrector Escolar Junio Salida 15:30<br>Corrector Escolar Junio Salida 15:30                                                                                                    | Ludotece antes 8.00<br>Ludotece antes 8.00<br>Divorsio. 07.00/09.00<br>Tipo de acoeso actual Espe<br>Feche inicio. 01.09.2021 | a dar de a |
| Corrector JUNIO<br>Corrector JUNIO<br>Corrector JUNIO                                                                                                    | Correct JANO Correct JANO Correct JANO Correct Jano Salida 15:30 Correct Scott Salida 15:30 Tipo de assimute                                                                                                    | Lucorece antes 8:00<br>Lucorece antes 8:00<br>© Horano 27:30:09:00<br>Tipo de acceso actual Espe<br>Fecha inicio. 01.09.2021  | a dar de a |
| Connector Durico     Connector JUNIO     Connector JUNIO | Corrector JUNIO Corrector JUNIO Corrector JUNIO Corrector Escolar Junio Salida 15:30 Horano: 05:00/05:05 Tipo de asistemale: - Fecha de asistemale: - Fecha de                                                                                                    | Lucionar el servicio                                                                                                    | a dar de a |
| Comedor JUNO Comedor JUNO Comedor JUNO Comedor JUNO Comedor JUNO Comedor Social Artis Salida 14:45 () Horano. (5:00-05:05)  Ipo de asistencia: - Fecha de atta: MAYO-22                                                                                                    | Corrector JUNIO<br>Corrector JUNIO<br>Corrector JUNIO<br>Corrector Sector Junio Salida 15:30<br>(Corrector Sector Junio Salida 15:30<br>(Corrector Sector Junio Salida 15:30)<br>(Corrector Sector Junio Salida 15:30)<br>(Corrector JUNIO<br>Corrector JUNIO<br>CORTE JUNIO<br>CORTE JUNIO<br>CORTE JUNIO<br>CORTE JUNIO<br>CORTE JUNIO<br>CORTE JUNIO<br>CORTE JUNIO<br>CORT | Cionar el servicio                                                                                                    | a dar de a |
| Comedor JUNO Comedor JUNO Comedor JUNO Comedor JUNO Comedor JUNO Comedor JUNO Comedor Sociolosce  Ipo de asistencia: Fecha de atia: MAYO-32 CONFIDMAR ASISTENCIA                                                                                                    | Corrector JUNIO Corrector JUNIO Corrector JUNIO Corrector Escolar Junio Salida 15:30 Horano: 05:00:05:05 Tipo de asistemole: - Fecha de asistemole: - Fecha de asistemole: Confiduade Adistremola.                                                                                                    | Cionar el servicio                                                                                                    | a dar de a |

Sobre el tipo de asistencia, generalmente estará marcado como ESPORÁDICO, <u>debéis de</u> marcar TODOS LOS DÍAS EN EL CASO DE QUERER DARLO DE ALTA.

- TIPO de ASISTENCIA: Todos los días.
- Fecha de ALTA: MES desde el que queréis que comience el servicio
- <u>y clicar en CONFIRMAR ASISTENCIA y VALIDAR EN LA BARRA ROJA de</u> <u>nuevo CONFIRMAR ASISTENCIA.</u>

| Comedor ESCOLAR                   |
|-----------------------------------|
| Comedor Escolar SEPTIEMBRE Salida |
| 15:30                             |
| () Horario: 13:00/15:30           |

Tipo de acceso actual: **Esporádico** Fecha inicio: **06.09.2022** 

**&**\* SOLICITAR BAJA

| Tipo de asistencia:                              | 1                         |  |
|--------------------------------------------------|---------------------------|--|
| Todos los dias                                   |                           |  |
| Fecha de inicio a partir del:<br>SEPTIEMBRE 2022 | SEGUNDO                   |  |
| CONFIRMAR CAMBIO                                 | TERCERO                   |  |
|                                                  |                           |  |
|                                                  |                           |  |
| 00                                               | er filmant actist francia |  |

# Os lleva a esta pantalla...

| RESUMEN SERVICIOS ACTIVIDADES MONEDERO                                                                                                    |
|----------------------------------------------------------------------------------------------------|
| SERVICIOS                                                                                                    |
| Modificación del tipo de acceso del alumno al servicio correcto.     Comedor ESCOLAR     Tipo de asistencia: Todos los días     Fecha de solicitud: 12.09.2022 |
| Mensaje de confirmación enviado correctamente a su dirección de contacto.                                                                                      |
| VOLVER                                                                                                    |

## <u>Y para verificar que la acción es correcta, podéis visualizar el cambio en la zona de</u> <u>RESUMEN</u>,

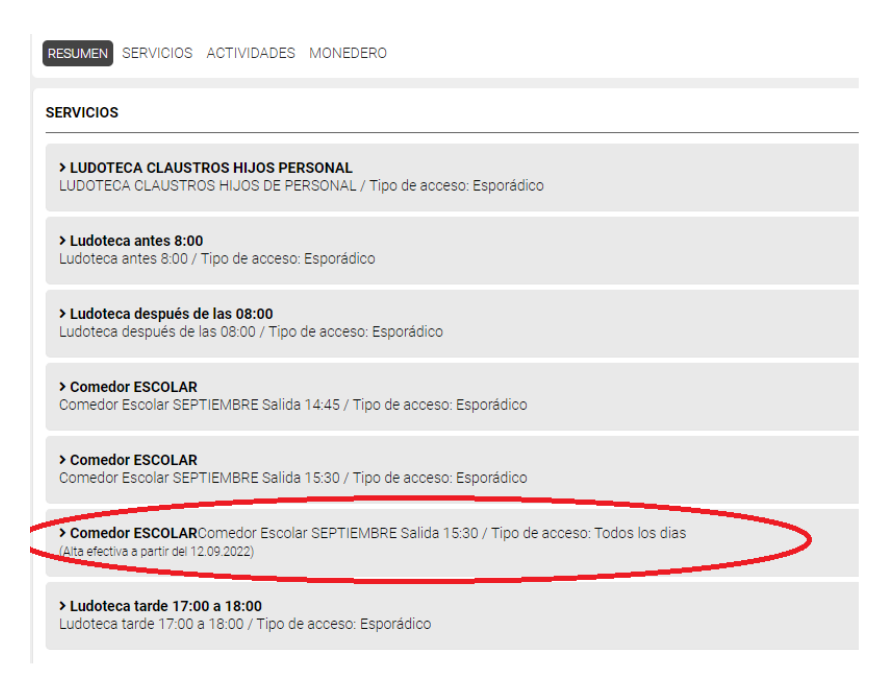

Cualquier duda, ayuda o incidencia podéis enviarnos un mail a <u>gestion.alicante@salesianos.edu</u> e intentaremos responderos rápidamente.

<u>Un saludo y GRACIAS por vuestra atención.</u> Salesianos Alicante.

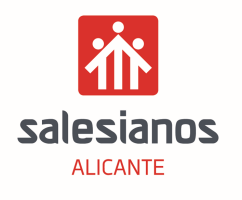